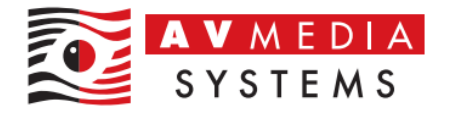

## Výchozí nastavení zvukové karty SoundBlaster Play!3 pro učebnu Robotel

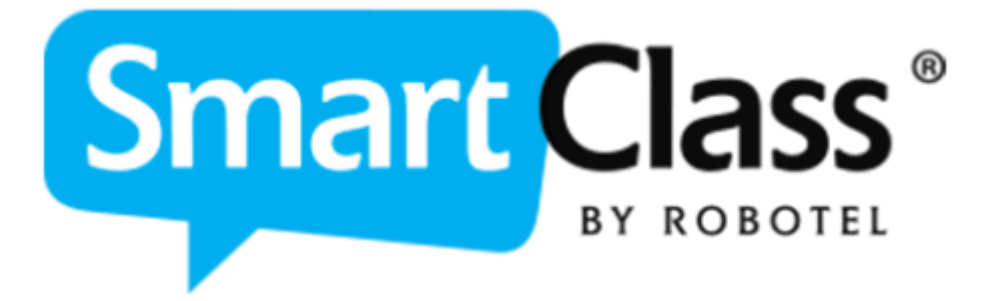

AV Media, a.s. pondělí 24. března 2025

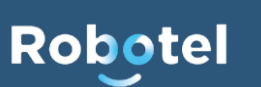

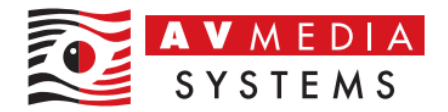

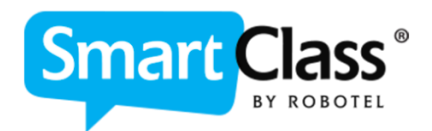

Výchozí nastavení zvukové karty SoundBlaster Play! 3

Toto nastavení vychází z praktických zkušeností s jazykovými učebnami Robotel a lze ho považovat za ideální pro zajištění správné funkčnosti a kvalitního zvukového projevu ve většině případů.

Obecně platí, že ve zvukovém nastavení systému Windows musí být zvuková karta používaná pro jazykovou učebnu nastavena jako jediné výchozí zařízení pro přehrávání i záznam. Ostatní zvuková zařízení (např. mikrofony webkamer, integrované reproduktory a mikrofony, zvuková zařízení přes HDMI apod.) by měla být zakázána, aby nedocházelo k jejich nechtěnému použití během výuky.

Software Robotel SmartClass vždy využívá výchozí zvukové zařízení systému Windows. Z tohoto důvodu je nezbytné mít tato nastavení pod kontrolou a správně je nakonfigurovat. Ideální je, pokud IT administrátor zamezí uživatelům měnit tato nastavení – ať už pomocí lokální, nebo doménové politiky.

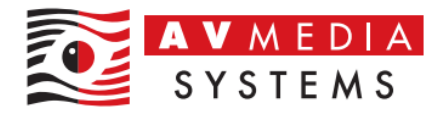

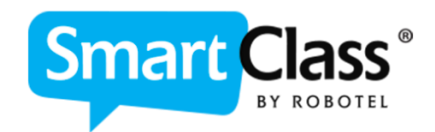

## Základní nastavení zvukové karty SoundBladter Play3!

## Nastavení parametrů pro přehrávání

 Přejděte do nastavení zvuku Windows, na kartu Přehrávání, a nastavte zvukovou kartu SoundBlaster Play3! jako výchozí zařízení. Stejného nastavení dosáhnete zakázáním všech ostatních zařízení na této kartě.

| 🕲 Zvuk 🛛 🗡                                                            |
|-----------------------------------------------------------------------|
| Přehrávání Záznam Zvuky Komunikace                                    |
| Po výběru zařízení pro přehrávání níže můžete upravit jeho nastavení: |
| Reproduktory<br>Sound Blaster Play! 3                                 |
| Výchozí zařízení                                                      |
|                                                                       |
|                                                                       |
|                                                                       |
|                                                                       |
|                                                                       |
|                                                                       |
| Konfigurovat Nastavit výchozí 💌 Vlastnosti                            |
| OK Zrušit Použít                                                      |

Některé verze ovladačů mohou zobrazovat jinou ikonu

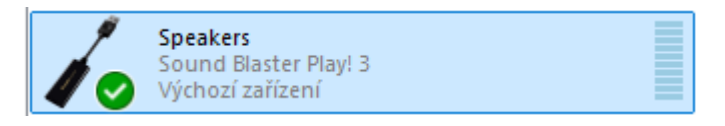

2. Dvojitým klikem na toto již výchozí zařízení přejděte do nastavení, na kartu Úrovně a zde nastavte výchozí hodnoty nastavení hlasitosti (zde 80) jak je vedeno na obrázku, především pak nastavení zpětné vazby do sluchátek na o a tlačítko pro funkci MUTE nechte NEAKTIVOVANÉ!

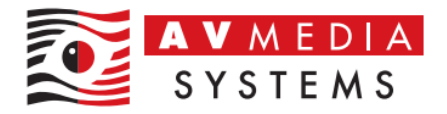

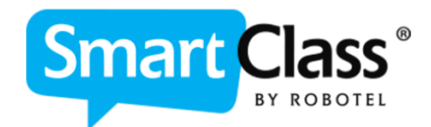

| 🔮 Zvuk                | ×                                                |  |
|-----------------------|--------------------------------------------------|--|
| Přehrávání Záznam     | Zvuky Komunikace                                 |  |
| Po výběru zařízení pr | o přehrávání níže můžete upravit jeho nastavení: |  |
| Sound I               | uktory<br>Blaster Play! 3<br>zařícení            |  |
|                       | I Reproduktory – vlastnosti ×                    |  |
| 1                     | Obecné Urovně Rozšíření Upřesnit Prostorový zvuk |  |
| $\searrow$            | Reproduktory                                     |  |
|                       | 80 (vyvážení                                     |  |
|                       |                                                  |  |
|                       | Mikrofon                                         |  |
|                       | 0 (Wyvážení                                      |  |
| Konfigurovat          |                                                  |  |
|                       |                                                  |  |
|                       |                                                  |  |
|                       |                                                  |  |
|                       |                                                  |  |
|                       |                                                  |  |
|                       | OK Zrušit Použít                                 |  |

3. Přejděte na záložku Rozšířené (zde se můžou parametry zobrazení lišit v závislosti na ovladačích a aktualizacích) a zakažte veškeré vylepšení zvuku na této kartě

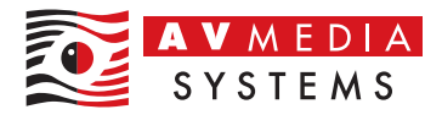

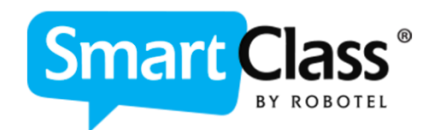

| 🔮 Zvuk                                    | ×                                                                                                    |
|-------------------------------------------|----------------------------------------------------------------------------------------------------|
| Přehrávání Záznam<br>Po výběru zařízení p | Zvuky Komunikace<br>ro přehrávání níže můžete upravit jeho nastavení:                                                                                                    |
| Reproc<br>Sound<br>Výchoz                 | luktory<br>Blaster Play! 3<br>í zařízení                                                                                                    |
|                                           | Reproduktory – vlastnosti     Obecné Úrovne Rozšířen Upřesnit Prostorový zvuk     Vyberte rozšíření, která mají být použita pro aktuální konfiguraci     reproduktorů. Změny se můžou projevit až při příštím spuštění přehrávání.     Zakázat všechna rozšíření     Zesilení basů |
| Konfigurovat                              | Virtuální prostorový zvuk Korekce podle místnosti Vyrovnávání hlasitosti Vlastnosti rozšíření                                                                                                    |
|                                           | Popis:<br>Zprostředkovatel:                                                                                                    |
|                                           | Stav: Nastavení                                                                                                    |
|                                           | Obnovit výcnozi<br>OK Zrušit Použít                                                                                                    |

U některé verze ovladačů můžete toto nastavení najít až na kartě Upřesnit a zde tato volba nebude k dispozici, či záložka Rozšířené nebude vůbec dostupná. Viz. další krok

4. Na poslední kartě Upřesnit nastavte nejmenší kvalitu zvuku, tedy 16 bitů se vzorkovací frekvencí 44 100 Hz jak je uvedeno na obrázku

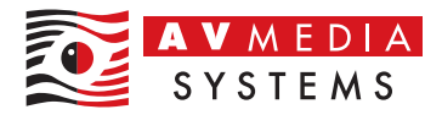

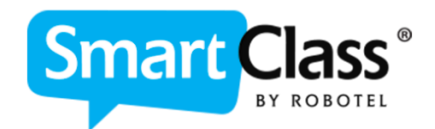

| 🜒 Zvuk                        | ×                                                                                        |
|-------------------------------|------------------------------------------------------------------------------------------|
| Přehrávání Záznam             | Zvuky Komunikace                                                                         |
| Po výběru zařízení pr         | o přehrávání níže můžete upravit jeho nastavení:                                         |
| Reprodu<br>Sound I<br>Výchozí | uktory<br>Blaster Play! 3<br>zařízení                                                    |
|                               | 🕅 Reproduktory – vlastnosti 🛛 🕹 🗙                                                        |
|                               | Obecné Úrovně Rozšíření Upřesnit Prostorový zvuk                                         |
|                               | Výchozí formát                                                                           |
|                               | Vyberte vzorkovací frekvenci a bitovou hloubku, která bude<br>použita ve sdůeném režimu, |
|                               | 16 bitů, 44100 Hz (Kvalita disku CD) 🗸 🕨 Test                                            |
|                               |                                                                                          |
|                               | vynradni rezim                                                                           |
| Konfigurovat                  | Dávat prioritu aplikacím ve výhradním režimu                                             |
|                               |                                                                                          |
|                               |                                                                                          |
|                               |                                                                                          |
|                               |                                                                                          |
|                               | Obnovit výchozí                                                                          |
|                               |                                                                                          |
|                               | OK Zrušit Použít                                                                         |

Jak již bylo popsáno výše, u některé verze ovladačů můžete zde navíc najít nastavení rozšířených možností zvuku až zde na kartě. V tomto případě vždy volte volbu nepovolovat zvuková rozšíření jako je na obrázku zde

| Vylepšení signálu                                                                                                    |                                  |
|----------------------------------------------------------------------------------------------------|----------------------------------|
| Umoše Join zpraco                                                                                                    | versí slenálu zvukovým zařízením |
| Povolit zvuková r                                                                                                    | ozšíření                         |
|                                                                                                    |                                  |
| Statement of the local division of the local division of the local |                                  |
|                                                                                                    | Nepovolovat rozšíření            |

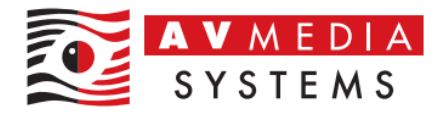

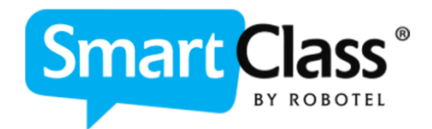

Po nastavení klikněte na tlačítko OK

Tímto postupem jste zajistili správnou konfiguraci pro přehrávání zvuku a je třeba podobně nastavit také parametry pro jeho záznam, tedy nahrávky prostřednictvím mikrofonu

## Nastavení parametrů pro záznam

 Přejděte nyní v nastavení zvuku Windows na kartu Záznam a nastavte zvukovou kartu SoundBlaster Play3! opět jako jediné a výchozí zařízení. Stejného nastavení dosáhnete zakázáním všech ostatních zařízení na této kartě.

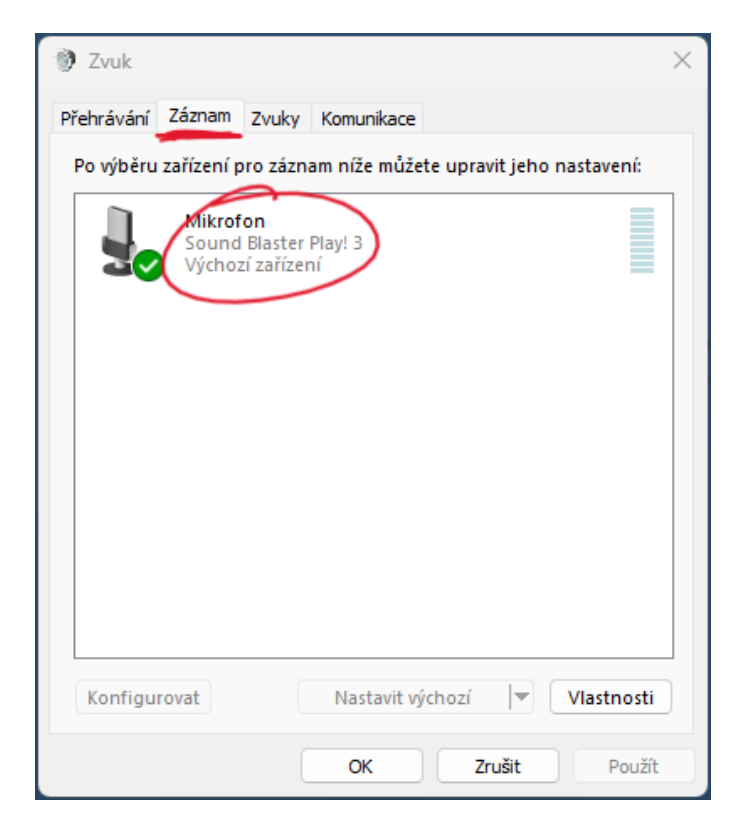

Některé verze ovladačů mohou zobrazovat jinou ikonu

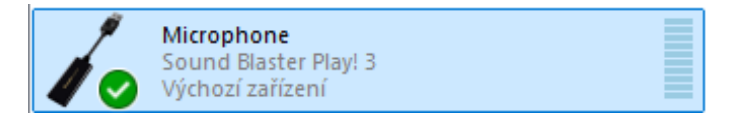

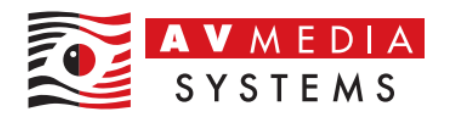

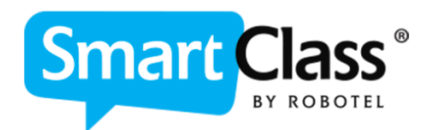

2. Dvojitým klikem na toto výchozí zařízení přejděte do nastavení, na kartu Úrovně a zde nastavte výchozí hodnotu nastavení mikrofonu na úroveň 30. Tato úroveň je výchozí s ohledem na citlivost sluchátek Robotel ale může se <u>v konkrétních případech lišit.</u> V případě že máte jiná sluchátka, nebo úroveň nedosahuje vašich požadavků, je možné tuto úroveň změnit na jinou vámi požadovanou. Pozor jen na to, zda není tato skutečnost ovlivněna ještě jiným faktorem, například ztlumené jednotky studentů, odpojené konektory či poškozená sluchátka...

| Přehrávání Záznam<br>Po výběru zařízení p | Zvuky Komunikace<br>ro záznam níže můžete upravit je                      | ho nastavení:  |    |
|-------------------------------------------|---------------------------------------------------------------------------|----------------|----|
| Sound<br>Výchoz                           | in<br>Biaster Play! 3<br>Zařízeni<br>Obecné Poslouchat Úrovni<br>Mikrofon | ě Upřesnit     |    |
| Konfigurovat                              |                                                                           |                |    |
|                                           |                                                                           | OK Zrušit Použ | ít |

- Pro stanici učitele je zpravidla tato výchozí úroveň 80%...

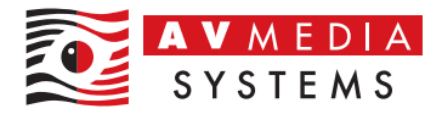

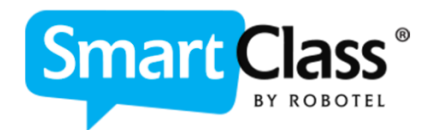

3. Na poslední kartě Upřesnit nastavte opět nejmenší kvalitu zvuku, tedy 16 bitů se vzorkovací frekvencí 44 100 Hz jak je uvedeno na obrázku

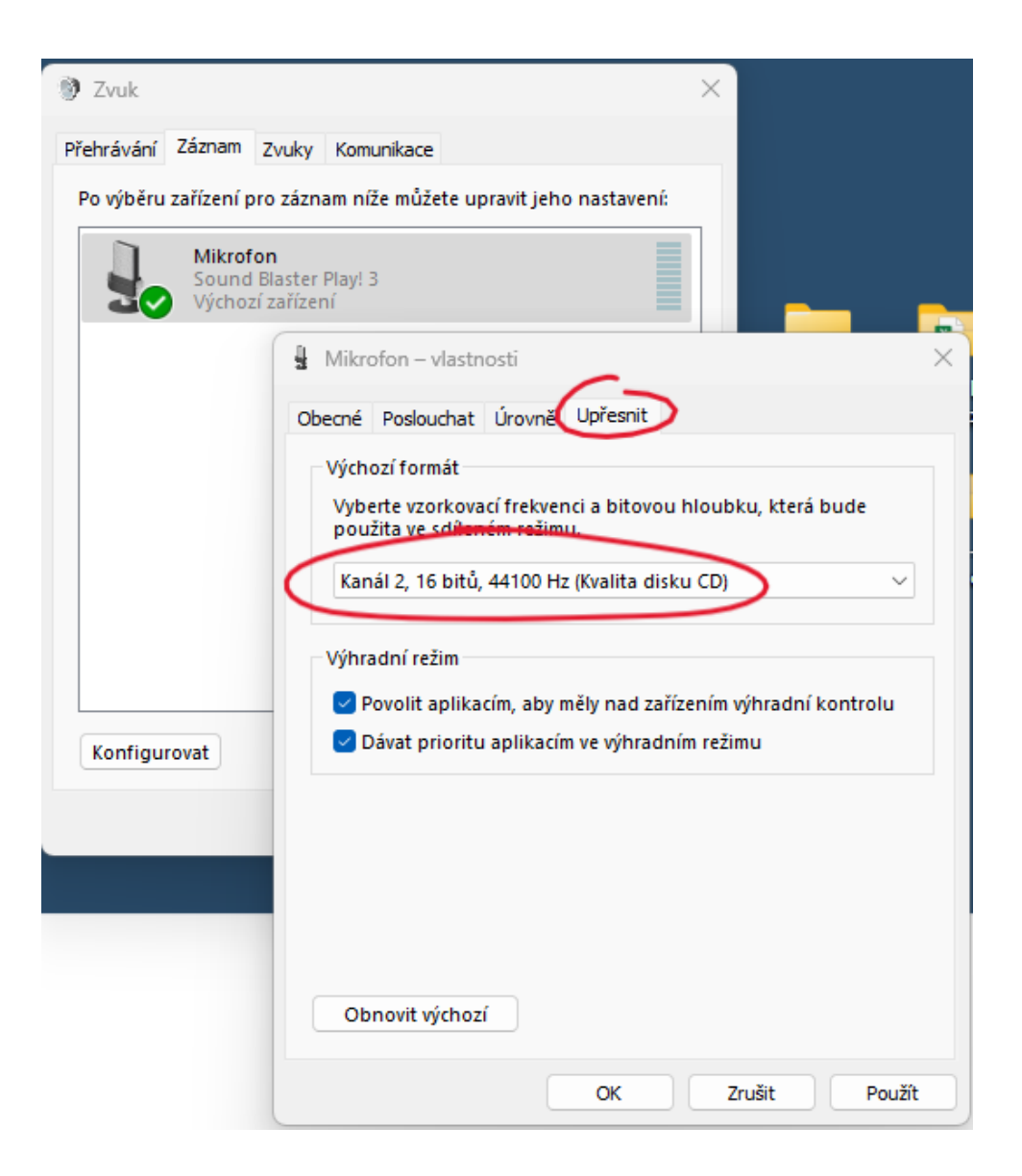

Pokud zde opět najdete možnost s volbou Povolit zvuková rozšíření, vždy volte NEPOVOLOVAT at není zvuk pro výuku jazyků a výslovnosti ovlivněn SW nástroji zvukové karty – toto nastavení pak může mít vliv na některé úlohy, předně pak na správné rozpoznání řeči v úlohách SmartClass

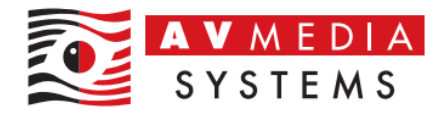

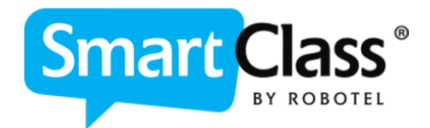

| Vylepšení signálu |                                  |
|-------------------|----------------------------------|
| Umošni aura zprac | ování tionálu zvukovým zařízením |
| Povolit zvuková   | rozšíření                        |
|                   |                                  |
|                   |                                  |
|                   | Nepovolovat rozšíření            |

Po nastavení opět klikněte na tlačítko OK

Tímto postupem jste zajistili správnou konfiguraci pro záznam zvuku a nyní je třeba nastavení zkontrolovat buď samotným používání učebny Robotel a jejími aktivitami anebo je možné pro základní otestování použít integrovaný nástroj MS Windows s názvem "Záznam zvuku". V této aplikaci zkuste pomocí sluchátek nahrát a následně si přehrát vlastní zvuk čímž vyzkoušíte že nahrávání a přehrávání zvuku ve Windows po vašem nastavení fungují